# otiom®

# Personlige indstillinger Opdateret d.01/07.2021

#### Vigtig information!

Vi udvikler på Otiom hele tiden. Derfor kan der være få aspekter i Otiom-app'en, som er anderledes, end det fremgår i denne guide.

Besøg www.otiom.com/installation for at se videoer der forklare muligheden for personlige indstillinger.

# Kom let i gang med at indstille din Otiom til jeres hverdag

Denne vejledning hjælper dig til at tilpasse din Otiom.

Hvis ikke du har taget stilling til de forskellige indstillinger, vil du kunne opleve, at brikken ikke fungerer optimalt. Det er derfor vigtigt, at du tilpasser indstillingerne til jeres hverdag.

# Otiom-bruger oversigt

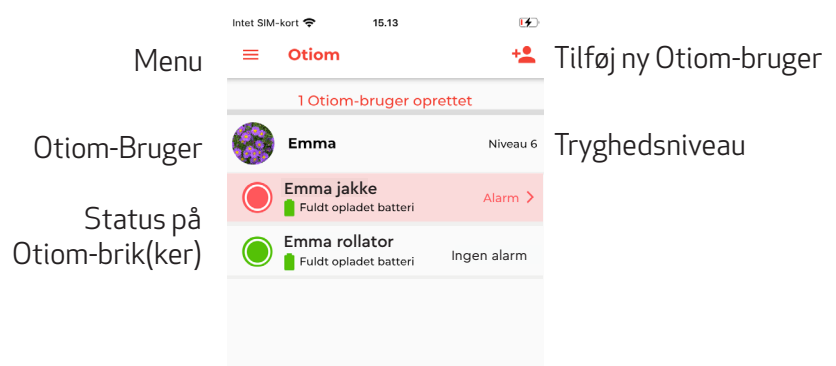

TIP: Det er muligt at tilkøbe flere brikker til én Otiom-bruger. På den måde er der større sikkerhed for, at brugeren har en brik med, når vedkommende går. Du kan vælge at placere Otiom-brikkerne forskellige steder; én i jakken, én på rollatoren, eller der hvor det giver mening for jer.

Ovenfor kan det ses, at Lone kun har Otiombrikken "Lone jakke" med, da hun forlod sit hjem.

## 1. Menu

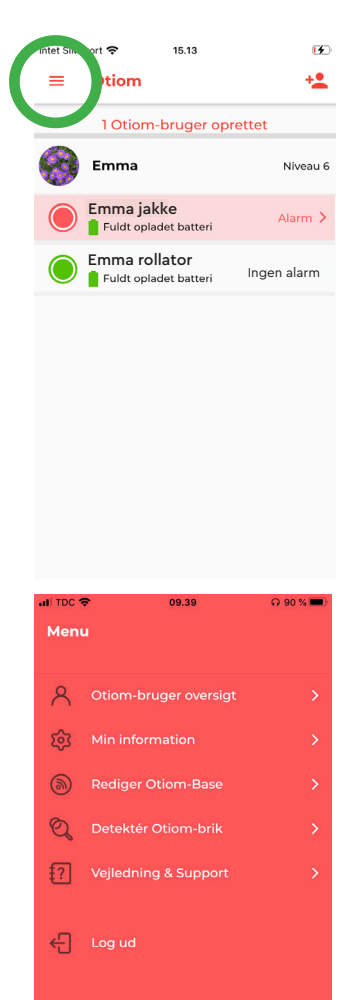

Har du ikke de samme muligheder i menuen, er det fordi du er hjælper og ikke adminstrator. Du finder menuen i øverste venstre hjørne på Otiom-bruger oversigten.

#### **Otiom-bruger oversigt**

Her kommer du tilbage til din startskærm.

#### **Min information**

Under Min information kan du rette dine oplysninger. Fx. brugernavn eller kodeord til Otiom-appen.

#### **Rediger Otiom-base**

Her kan du flytte Hjemmebasen eller tilføje endnu en Hjemmebase. Det kan være nyttigt at tage Hjemmebasen med, hvis i fx. skal en weekend i sommerhus. Hvis basen flyttes fysisk, skal den også flyttes i app'en. I kan også vælge at tilkøbe flere baser, således at der er placeret en Hjemmebase flere steder. Dette kan være nyttigt, hvis Otiom-brugeren opholder sig forskellige steder. Eksempelvis i daghjem/ aktivering eller hvis I ofte er af sted I jeres sommerhus.

#### Detektér Otiom-brik

Hvis du er i tvivl om, hvilken brik du står med, kan du her få svar på det.

#### Vejledning og support

Under vejledning og support finder du svar på dine spørgsmål.

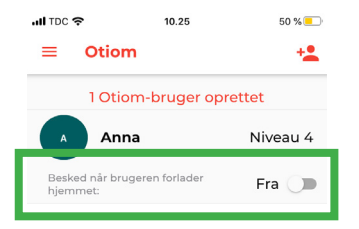

På Niveau 1-5 kan du slå funktionen "Besked når bruger forlader hjem" til.

Hvis denne er slået til, modtager du en Notifikation om, at Otiom-brugeren er gået hjemmefra. Beskeden er blot en information og IKKE en alarm, hvor Otiom begynder at lokalisere.

### 2. Otiom-bruger indstillinger

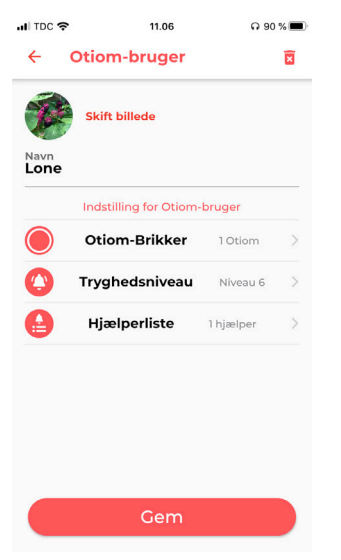

- Klikker du på Otiom-brugerns navn i oversigten, kommer du ind, hvor du kan tilpasse brugerens indstillinger.
- 2. Her kan du:
  - Tilføje et billede af Otiom-brugeren
  - Ændre Otiom-brugerens navn
  - Tilføje flere Otiom-Brikker (se s.5)
  - Ændre Tryghedsniveauet (se s.6)
  - Tilføje og slette hjælpere (se s.7)
- 3. Du ændre de forskellige muligheder ved at trykke på dem.

INFO: Under "Hjælp" på www.otiom.dk kan du se video, som viser, hvordan du ændrer tryghedsniveauet og tilføjer hjælper.

For at du får den bedste oplevelse med Otiom, er det vigtig, at du indstiller tryghedsniveauet efter Otiom-brugeres hverdag.

# Tilføj Otiom-brik

| ull TDC 🗢 12.58 🖓 84 % 🐼                                                                                | না TDC 🗢 11.07 ନ 90 % 🗩             | ul TDC 🗢 10.39 Ω 94 % 🗩                                                       |
|----------------------------------------------------------------------------------------------------|-------------------------------------|-------------------------------------------------------------------------------|
| ← Administrer Otiom-brik                                                                                | ← Tilføj ny Otiom-brik              | ← Otiom-bruger                                                                |
| <b>Lone</b> Niveau 6                                                                                    | Lone Niveau 6                       | Lone Niveau 4                                                                 |
| 1 Otiom-brik oprettet                                                                                   |                                     |                                                                               |
| ● Lone jakke<br>192% Batteri                                                                            | Søger efter Otiom-brik              | Otiom-brik fundet:<br>SC:FA:FB:00:02:66<br>Navngiv din Otiom<br>Lone rollator |
|                                                                                                    |                                     |                                                                               |
| Tilføj ny Otiom-brik                                                                                    |                                     | Tilføj Otiom                                                                  |
| Billede 1                                                                                               | Billede 2                           | Billede 3                                                                     |
| Når du vil tilføje en ny<br>bruge:<br>1. Den Trådløse oplade<br>2. Ledningen.<br>3. Din egen strømforsy | Otiom-brik, skal du<br>r.<br>/ning. |                                                                               |

- 1. I Otiom-bruger menuen skal du vælge "Otiom-brikker".
- 2. Her har du en oversigt over dine Otiom-brikker. Tryk "ny Otiom-brik" for at tilføje en ny (se billede 1).
- 3. Sæt den trådløse oplader til strøm og placer den brik du vil tilføje på den trådløse oplader.
- 4. Når brikken er fundet i Otiom-app'en, kommer brikken frem (se billede 3). Nu kan du navngive brikken.
- 5. Tryk "tilføj Otiom" og herefter "gem"- Otiom-brikken er nu tilføjet til brugeren og fremgår nu i oversigten.

# Ændre Tryghedsniveauet

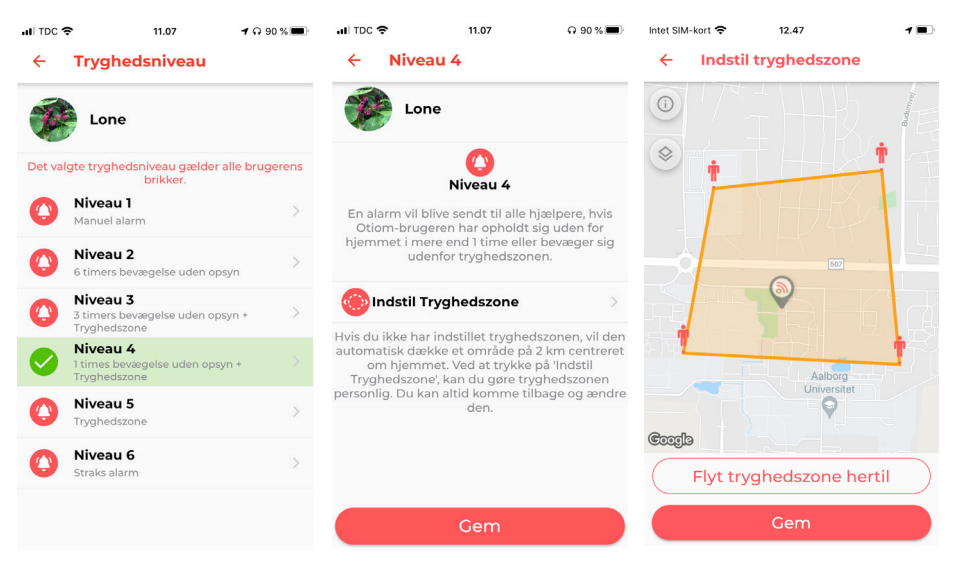

- 1. I Otiom-bruger menuen skal du vælge "Tryghedsniveau".
- 2. Ved at klikke på niveauerne kan du læse mere om dem.
- 3. Undersøg hvilke niveau der passer til Otiom-brugerens hverdag.
- 4. Indstil Tryghedszonen, hvis det niveau du har valgt indeholder en. Hvis ikke trykker du blot "gem".
- 5. Hvis du skal indstille et tryghedsniveau, placerer du det som ønsket ved at følge instrukserne i app'en. Når du er tilfreds tryk "gem".

Din Otiom-brik er fra start automatisk valgt til Tryghedsniveau 6. Det er vigtig, at du tager stilling til de seks niveauer, og finder ud af hvilket niveau der passer bedst til jer.

Hvis Tryghedsniveauet ikke er tilpasset jeres hverdag, vil du opleve, at Otiom-brikken hurtig løber tør for strøm, eller at du får flere alarmer end ønsket.

Du kan blive klogere på de seks Tryghedsniveauer på vores hjemmeside: www.otiom.com/lokaliseringsenhed/otioms-tryghedsniveauer

# Tilføj hjælper

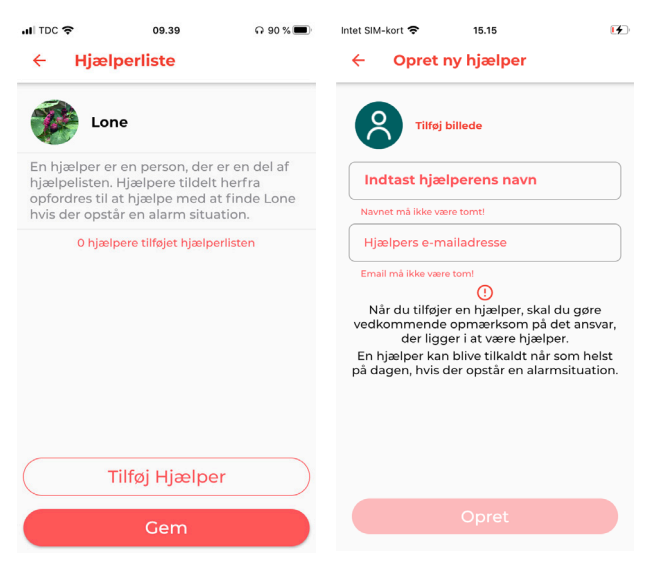

- 1. I Otiom-bruger menuen skal du vælge "Hjælperliste".
- 2. Hvis du endnu ikke har tilføjet en hjælper, er din liste tom. Har du tilføjet en hjælper, vil vedkommende fremgå af listen.
- 3. Tryk "Tilføj hjælper" og indtast her hjælperens navn og e-mail. (E-mailen bliver brugt som brugernavn).
- 4. Tryk "Opret " og den nye hjælper fremgår nu af hjælperlisten.
- 5. Gentag proceduren for at tilføje flere hjælpere.

INFO: Når du har tilføjet en Hjælper, vil vedkommende modtage en e-mail fra Otiom med Log ind oplysninger og en kort beskrivelse af, hvad de siger ja til.

Vi anbefaler dig at tage en snak med de personer, du vil tilføje som hjælpere, før du gør det. På den måde sikre du, at de er klar over, hvilket ansvar der ligger i at være Hjælper.

# Sådan oplader du Otiom-brikken.

Når Otiom-brikken er ved at løbe tør for strøm, modtager administratoren en Notikifation, som informerer om, at den skal oplades. Notifikationen sendes, når Otiom-brikken har ca. 30% strøm tilbage.

Du oplader Otiom med den medfølgende trådløse oplader.

Sæt strøm til din trådløse oplader ved at tilslutte den til et vægstik fra en oplader til en smarttelefon. Opladeren blinker tre gange, når den tilsluttes til strøm. Dette indikere, at opladeren er tilsluttet strøm.

Placer Otiom-brikken midt på den tilsluttede trådløse oplader. Når opladeren lyser konstandt blåt, er opladning i gang, og brikken er placeret rigtig. Hvis opladeren lyser konstant grønt, er brikken fuldt opladt og placeret rigtigt. Hvis opladeren ikke lyser, så prøv at vende brikken om. Hvis opladeren blinker tyrkis/blå, skal du prøve at tage brikken af og placere den på opladeren igen. Bliver opladeren ved med at blinke, efter du har forsøgt at tage den af og på laderen, bedes du kontakte os.

En fuld opladning kan tage op til tre timer. Når opladeren lyser grønt, er brikken fuldt opladet.

#### Otiom-brikken skal altid oplades, efter den har været i alarm.